## **Town of St. Marys ActiveNet** Viewing your registrations

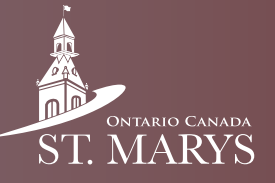

Follow these steps to view all of your past and current registrations.

## Step 1

Click on "My Account" in the top right.

## Step 4

Deselect all the check marks on everything except "registrations", then click "Apply".

| Welcome, General My                                   | Account My Wish List   Si | g                     |                                     |
|-------------------------------------------------------|---------------------------|-----------------------|-------------------------------------|
|                                                       |                           | Donations             | Equipment Loans                     |
| Chan O                                                |                           | FlexReg               | Gift Cards                          |
| Step 2<br>Click on "Transaction and Payment History". |                           | Membership            | Payments                            |
|                                                       |                           | Point Of Sale         | <ul> <li>Registrations</li> </ul>   |
|                                                       |                           | Reservations          | Scholarship                         |
| Account Options for                                   | General Account           |                       |                                     |
| General Account 🖋 Edit                                |                           |                       | Cancel Apply                        |
| Birth date: Jan 1, 1900                               |                           |                       |                                     |
| N/A N/A, ON 00000                                     |                           | Chan E                |                                     |
| Password And Security Info                            |                           | You can now look at t | the programs you are enrolled in    |
| Payment and Order Management                          | ~                         | (past and current).   |                                     |
|                                                       |                           | Found 1 results       |                                     |
| ← Change Auto-Charge<br>Payments                      | Saved Credit Cards        |                       |                                     |
|                                                       |                           | Enroll                |                                     |
| Transaction and Payment<br>History                    | Account Payment Details   | No 20060              | F2 001                              |
|                                                       |                           | 110.3000053.001       |                                     |
|                                                       |                           | TEST -FEBF            | RUARY 1 Aquafit 9am to 9:45am #5806 |

## Step 3

Click on the blue "Search Criteria".

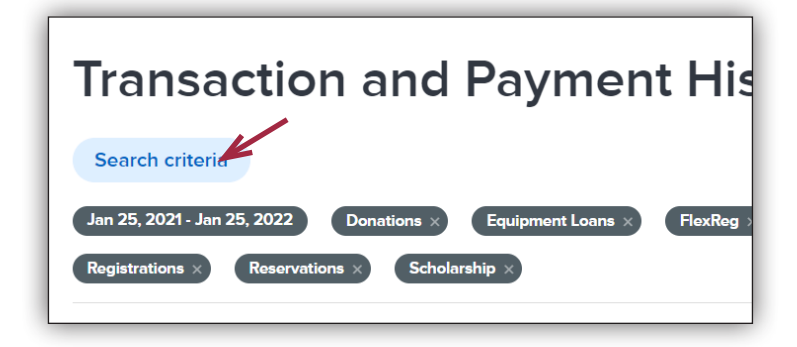